# 重たいファイルの送り方(ギガファイル便)

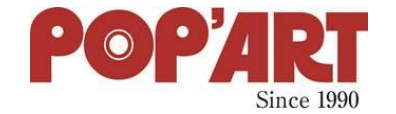

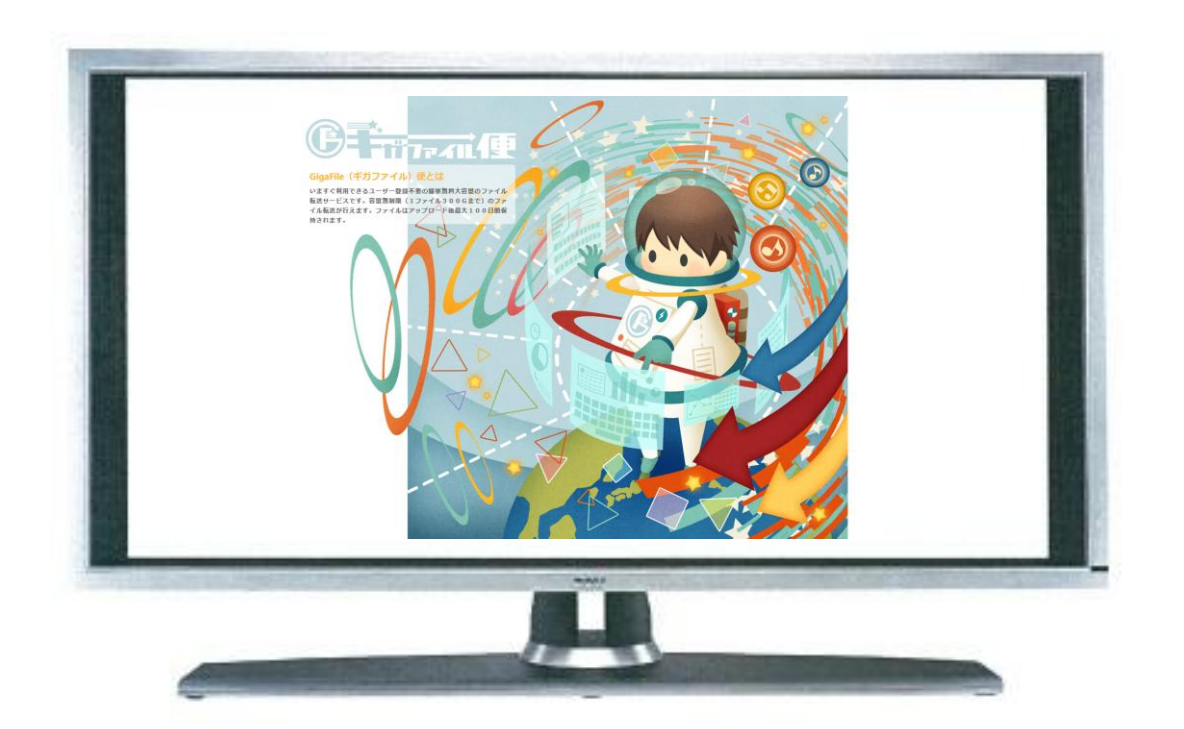

# 有限会社ポップアート 津野 将志 2025年1月31日

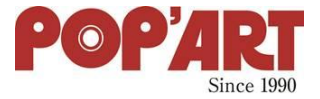

ギガファイル便は、大容量のファイルを簡単に送受信できる無料のオンラインストレージサービスです。登録不要で、 1ファイルあたり最大300GBまでアップロード可能なため、動画や高解像度の画像、設計データなどの大きなファイルを メール添付の制限を気にせずに共有できます。

使い方は非常にシンプルで、公式サイトにアクセスしてファイルをアップロードすると、自動的にダウンロード用のURLが 発行されます。このURLを相手に送るだけで、誰でも簡単にファイルをダウンロードできます。 ファイルの保存期間も選択可能で、最長100日まで保持できるため、用途に応じた柔軟な運用が可能です。

無料で手軽に利用できるため、ビジネスやプライベートを問わず、多くのユーザーに活用されています。

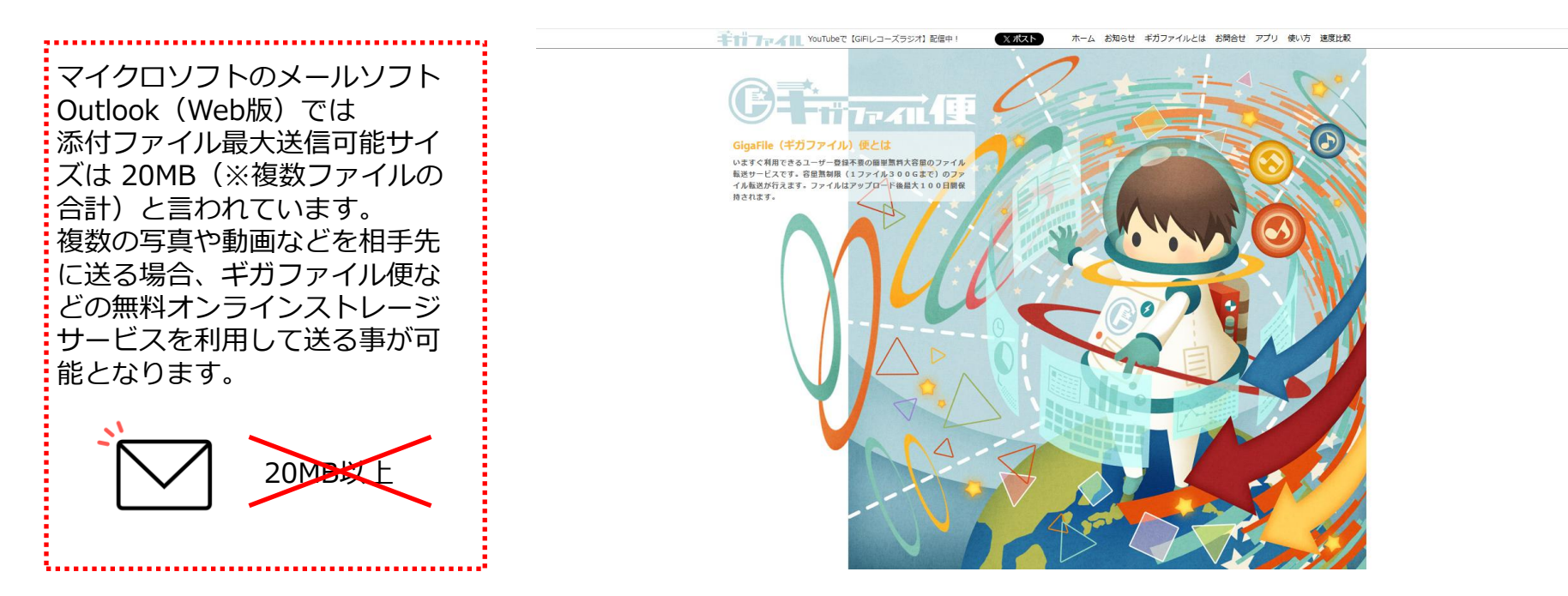

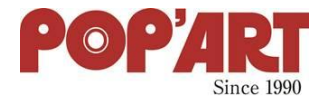

## 1. ギガファイル便のサイトにアクセス

ギガファイル便公式サイト にアクセスします。

https://gigafile.nu/

## 2. ファイルをアップロード

①画面中央にある「ここにファイルをドラッグ&ドロップ」のエリアに送信したい ファイルをドラッグする。または、「ファイルを選択」をクリックして手動で選択。

②保持期間(3日~100日)を選択。※100日がおすすめ

③アップロードが完了すると、ダウンロード用のURLが発行されます。

## 3. パスワード設定(必要な場合)

セキュリティを強化したい場合は、「パスワード設定」欄に任意のパスワードを入力し、「設定」ボタンを押してください。

## 4. ダウンロード用URLをコピー

アップロードが完了すると、ダウンロードURLが表示されるので、それをコピーします

#### 5. メールやチャットでURLを送信

コピーしたURLを、送信相手にメールやチャットで伝えます。 パスワードを設定した場合は、別途伝えてください。

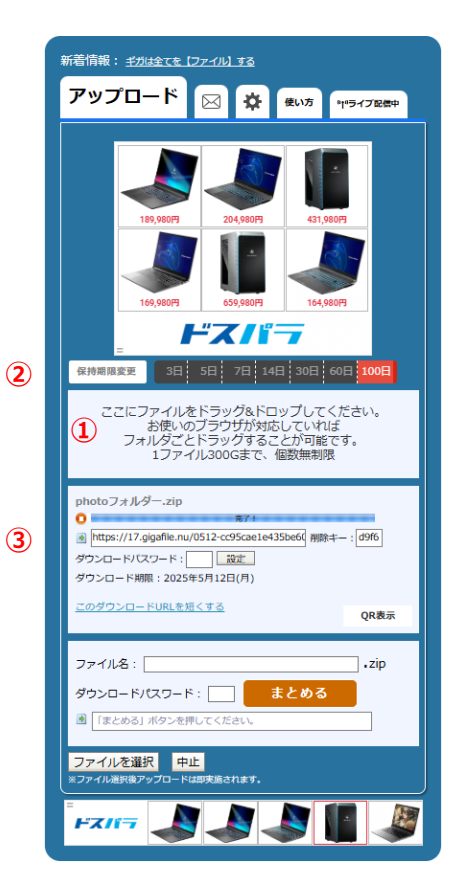

## 受信者の操作(ダウンロード手順)

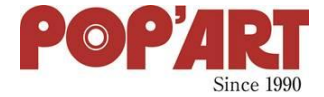

1.送られてきたURLをクリック。

- 2.「ダウンロード」ボタンを押す。
- 3.パスワードが設定されている場合は、入力してダウンロード。

4.ダウンロードが完了したら、ファイルを開いて確認。

#### ← 🗉 ! 🔟 🗠 :

ギガファイル便の使い方です。 D 受信トレイ×

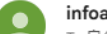

infoad@popart-2nd.com To 自分 ▼

ギガファイル便の使い方です。 下記よりダウンロードしてください

https://17.gigafile.nu/0512-cc95cae1e435be60106c920a6e16a170e

[メッセージの一部が表示されています] メッセージ全体を表示

い 返信 (→ 転送) ③

# 注意点 ファイルの保持期間を過ぎると、自動的に削除されます。 アップロード後の保持期間変更はできません。 1ファイルあたり300GBまで対応可能ですが、回線速度によってはアップロードに時間がかかる場合があります。 ブラウザのキャッシュや通信環境が不安定な場合は、アップロードが途中で止まることがあります。 その場合は別のブラウザを試す、または時間をおいて再試行してください。

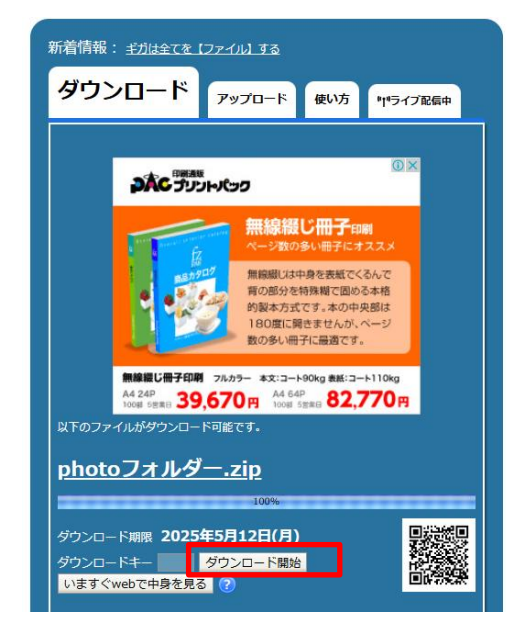

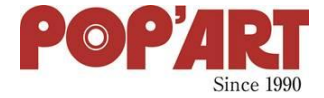

## 大容量の動画ファイル(撮影データや編集済み動画など)の送信

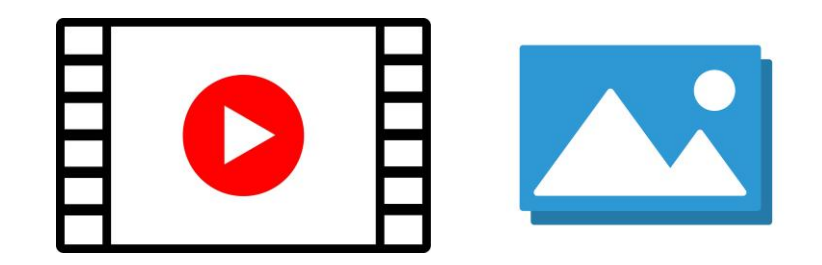

# 高解像度の写真やデザインデータの共有

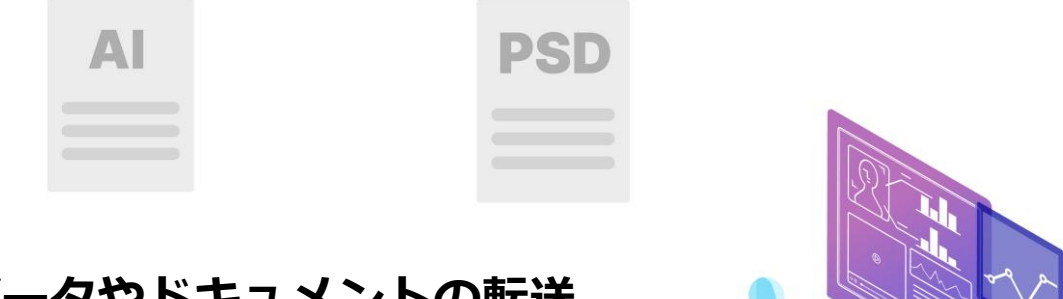

## 業務用の設計データやドキュメントの転送

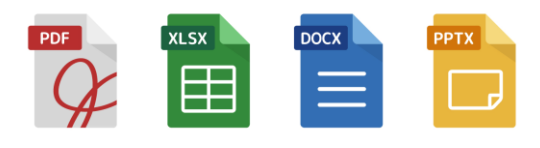

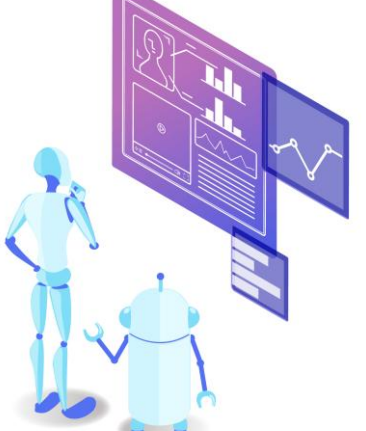

ギガファイル便を活用すれば、メールで送れない重たいファイルも簡単に送信できます。ぜひご活用ください!